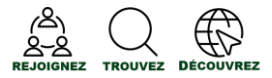

JumelageEmploiNB - Un petit guide pour les chercheurs d'emploi : créer votre profil

Remarque : Pour une expérience optimale, on vous suggère d'utiliser un navigateur récent tel que : Chrome, Firefox, Edge ou Safari.

Si vous êtes un chercheur d'emploi qui vit à l'étranger, visitez <u>www.BienvenueNB.ca</u> pour accéder aux soutiens dont vous avez besoin pour obtenir votre admissibilité à travailler au Canada. Une fois prêt, nous vous invitons à rejoindre le réseau JumelageEmploiNB pour commencer à chercher des opportunités.

#### ÉTAPE 1 – Créer votre compte JumelageEmploiNB de chercheur d'emploi

- i. Consultez le site Web jumelageemploinb.travailnb.ca et sélectionnez votre région préférée dans le menu.
- ii. Cliquez sur le bouton « Créer un compte », puis sélectionnez « Chercheur d'emploi ».
- iii. Inscrivez-vous avec un compte de réseau social ou fournissez les renseignements suivants sur le formulaire d'inscription en tant que chercheur d'emploi :
  - prénom et nom de famille;
  - adresse courriel;
  - Mot de passe (doit comporter au moins huit caractères, y compris au moins un chiffre et des lettres majuscules et minuscules)
  - Code postal
  - Lieu
- iv. Cliquez sur « S'inscrire » (un courriel de confirmation « Bienvenue à Magnet » sera envoyé à l'adresse courriel fournie).

Inscrivez-vous en tant que Sélectionnez une option

| WORKING NB<br>TRAVAIL NB Brunswick                          |
|-------------------------------------------------------------|
| Adresse courriel                                            |
| Entrez votre adresse courriel                               |
| Mot de posse                                                |
| Tapez votre mot de passe                                    |
| 🛿 Se souvenir de moi                                        |
| Se connecter Mot de posse oublié                            |
| Inscrivez-vous avec un compte de réseaux sociaux 🛛 🧗 G in 💟 |
| Étes-vous un nouvel utilisateur? Créer un compte            |

| Prénom (Requis)                                                                                                    | Nom (Requis)                                                                                              |
|----------------------------------------------------------------------------------------------------|----------------------------------------------------------------------------------------------------|
| Prénom                                                                                                    | Nom                                                                                                    |
| Adresse courriel (Requis)                                                                                                    |                                                                                                    |
| Adresse courriel                                                                                                    |                                                                                                    |
| Confirmez votre adresse courriel                                                                                                    | (Requis)                                                                                                  |
| Confirmez votre adresse courri                                                                                                    | el                                                                                                    |
| Le mot de passe doit comporter<br>minuscule, une lettre majuscule e<br>Mot de passe                                                                                                    | au moins 8 caractères dont au moins une lettr<br>it un chiffre.                                           |
| Le mot de passe doit comporter<br>minuscule, une lettre mojuscule e<br>Mot de passe                                                                                                    | au moins 8 coractères dont au moins une lettr<br>it un chiffre.                                           |
| Le mot de passe doit comporter<br>minuscule, une lettre majuscule e<br>Mot de passe<br>Code postal (Requis)                                                                                                    | au moins 8 caractàres dont au moins une lettr<br>It un chiffre.                                           |
| Le mot de passe doit comporter<br>minuscule, une lettre majuscule e<br>Mot de passe<br>Code postal (Requis)<br>Exemple : H1H 1H1                                                                                      | au mains B caractères dont au mains une lettr<br>It un chiffre.                                           |
| Le not de passe doit comporter<br>minuscile, une lettre mojuscule e<br>Mot de passe<br>Code postal (Requis)<br>Exemple : H1H 1H1<br>Lieu (Requis)                                                                     | ou moine & coroctànes dont au moins une lettr                                                             |
| Le mot de passe doit comporter<br>minuscule, une lettre majuscule e<br>Mot de passe<br>Code pastal (Requie)<br>Example : H1H 1H1<br>Lieu (Requie)<br>Entrez une ville                                                 | au moins & conoctaves dont au moins une lett                                                              |
| Le mot de passe doit comporter<br>minucule, un le ther mojuscule e<br>Mot de passe<br>Code postal (Requis)<br>Exemple : H11 H1<br>Lieu (Requis)<br>Entrez une ville                                                   | au moins & Caractates dont au moins une lettr                                                             |
| Le mot de passe doit comporter<br>minuciól, un le titter majureule e<br>Mot de passe<br>Cade pastal (Requis)<br>Exemple : H1H 1H1<br>Lieu (Requis)<br>Entrez une ville<br>Inserivez-vous avec une adresse<br>coorriel | ou moins ® Garactàres dont ou moins une lettr<br>tu n chiffre.<br>Inscrives vous ovec un compte de réseau |

v. Pour activer votre compte, cliquez sur le lien « Activer votre compte » dans le courriel de confirmation. Si vous ne recevez pas le courriel dans cinq minutes, veuillez vérifier le dossier de pourriels. Si le courriel n'est pas là, communiquez avec le soutien à l'adresse : support@whoplusyou.com.

### ÉTAPE 2 – Créer votre profil

<u>Remarque</u> : L'icône <sup>1</sup> est disponible si vous avez des questions ou avez besoin de précisions concernant une catégorie.

Connectez-vous à votre compte.

- Vous aurez l'option de télécharger un curriculum vitæ existant (format .pdf ou .doc) ou de créer votre profil manuellement.
- Si vous choisissez de créer votre profil manuellement, vous devez fournir soit un dossier d'études ou un dossier d'expériences professionnelles. Vous devez également indiquer les langues dans le(s)quelle(s) vous êtes capables de travailler et les pays dans le(s)quel(s) vous êtes admissibles à travailler.
  - Vous serez amené vers votre page d'accueil où vous pouvez ajouter d'autres détails à votre profil, ainsi que consulter et suivre vos offres d'emploi, etc.

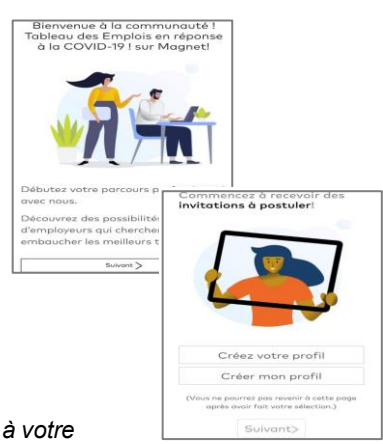

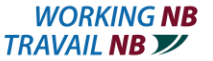

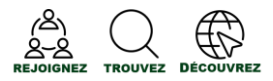

# > Préférences d'emploi

- Personnalisez les offres d'emploi que vous recevez (filtrer les offres par différents lieux, niveaux, domaines fonctionnels, etc.).
- Les offres d'emplois qui ne correspondent pas complètement à vos préférences sont placées dans la section « Possibilités d'emploi supplémentaires » de votre page d'accueil.
- Certificats/compétences
  - Ajoutez vos certifications fournies par une autorité reconnue ainsi que vos compétences et qualifications supplémentaires que les employeurs doivent connaître (remarque : Si une option ne figure pas dans une des listes, vous pouvez en faire la demande en utilisant le lien « *Vous ne trouvez pas ce que vous recherchez? Cliquez ici pour suggérer une nouvelle entrée* » en dessous du champ de saisie de texte).

Votre profil de jumelage est maintenant prêt.

## Fonctionnalité Clé de JumelageEmploiNB- Recherche d'emploi et vos candidatures

- Vous pouvez trouver des offres d'emploi affiché spécifiquement ou exclusivement sur JumelageEmploiNB (c-à-d le réseau Magnet) en utilisant différents mots-clés (lieu, type d'emploi, employeur, etc.).
  - Pour effectuer une recherche, entrez des mots-clés et / ou un emplacement.
  - Appliquez des filtres pour affiner votre recherche sur le type, le niveau et les fonctions d'emploi recherchés pour trouver l'emploi idéal.
- L'onglet « Candidatures »
  - Vous permet de sauvegarder et de gérer vos candidatures au même endroit.
  - Utilisez la fonction « *Ajouter une candidature* » pour suivre et gérer les offres d'emploi auxquelles vous avez postulé à partir d'autres sites que celui de JumelageEmploiNB.

### **Questions courantes**

i. <u>Pourquoi JumelageEmploiNB a-t-il plusieurs communautés et laquelle dois-je choisir?</u> Le réseau JumelageEmploiNB comprend plusieurs communautés « en ligne » interconnectées qui couvrent toute la province. En tant que chercheur d'emploi, lorsque vient le temps de choisir une communauté à partir de laquelle vous inscrire ou vous connecter, choisissez simplement la communauté dans lequel vous vivez actuellement ou que vous souhaitez probablement trouver du travail.

Votre choix de communauté initial vous connecte simplement (ou vous affilie) avec la location d'intérêt la plus probable. Quelle que soit la communauté que vous choisissez, vous serez jumelé à des opportunités et recevrez des invitations à postuler de partout dans la province, ou même à travers le Canada en fonction de vos préférences d'emploi dans votre profil. Pour en savoir plus sur les affiliations et les avantages de l'affiliation à plusieurs communautés, consultez le guide des affiliations <u>ici</u>.

- ii. Mon profil et mon curriculum vitæ sont-ils confidentiels?
  - Oui, votre profil est strictement confidentiel jusqu'à ce que vous décidiez de transmettre vos renseignements aux employeurs.
  - L'employeur aura accès à vos renseignements seulement lorsque vous postulerez.
  - Dès qu'un contact est établi avec lui, l'employeur pourra communiquer avec vous par le système. Vous pouvez briser le lien à tout moment en retirant votre candidature.
- iii. J'ai créé un profil, mais je ne reçois pas d'offres d'emploi.
  - Après avoir créé votre profil, le système peut prendre jusqu'à 24 heures pour commencer le jumelage d'emplois.
  - N'oubliez pas de vérifier vos **préférences d'emploi** en dessous de l'onglet « Mon profil » puisque cela peut limiter les offres d'emploi que vous recevez.
  - Assurez-vous que votre profil est assez détaillé.

Pour de l'assistance ou de plus amples renseignements, veuillez s'il vous plait contacter votre <u>bureau régional TravailNB</u> (Travailnb.ca) afin d'en discuter avec votre conseiller(ère) en emploi.

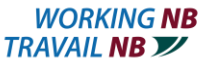

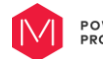